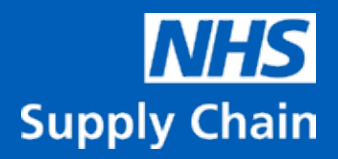

## HeartFlow FFRCT Analysis How to Order Guide

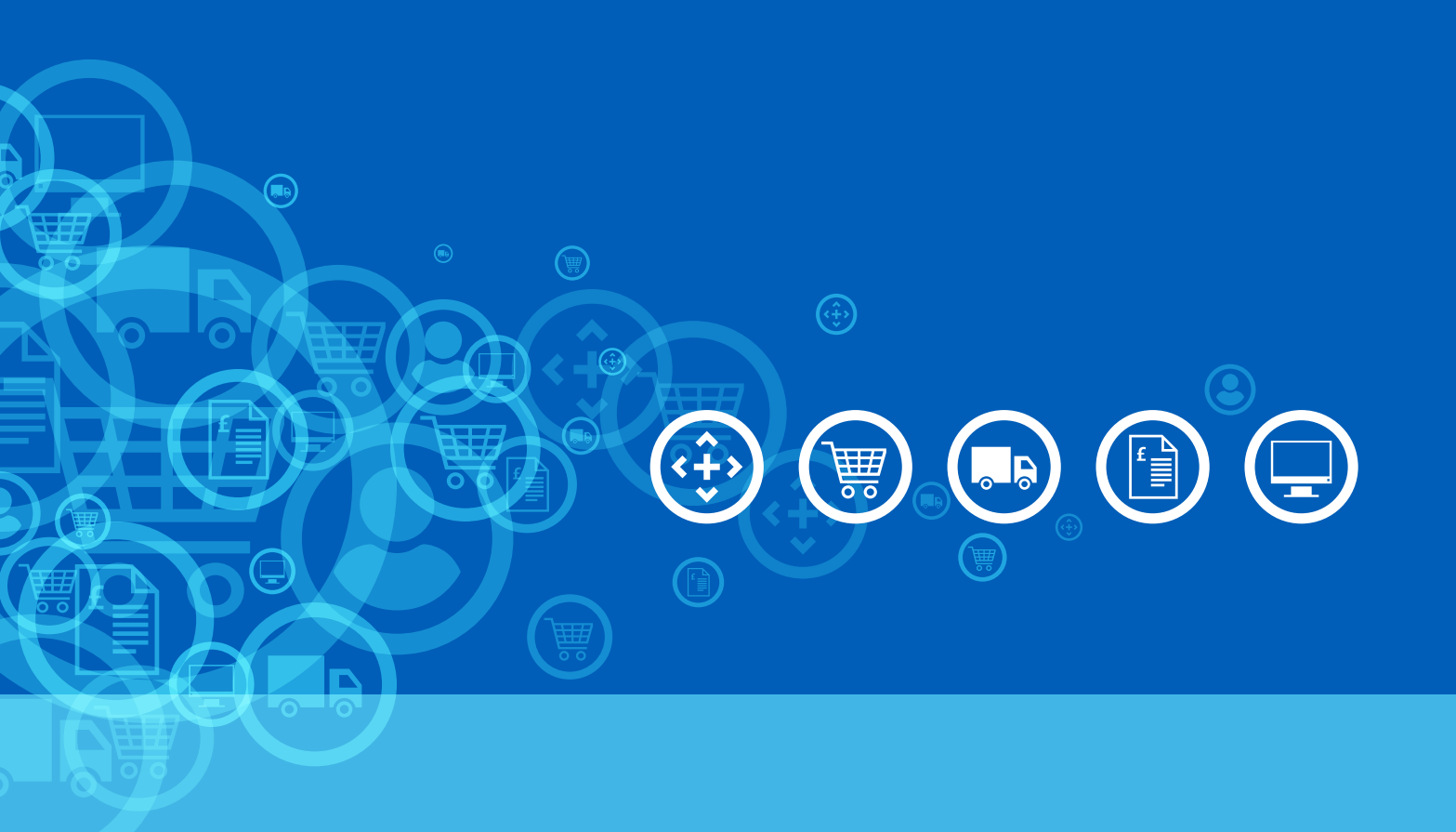

## **Product Background**

The HeartFlow FFRCT Analysis product was previously provided via NHS England as part of the MedTech Mandate Project. From 1 April 2021, this product will be available to order via the NHS Supply Chain catalogue and managed by the Medical IT Departmental Software and Hardware Solutions Framework, within NHS Supply Chain: Large Diagnostic Capital Equipment including Mobile and Services. More information on this can be found at <u>https://www.supplychain.nhs.uk/medical-it</u>

- On the first day of each month a trust representative will be required to order the HeartFlow FFRCT Analysis completed for the previous month.
- NHS Supply Chain and HeartFlow recommend the trust representative for this ordering process be the department Business Manager, however, the allocation of this task is at the trusts discretion.

**Please note:** The following process from Step 3 onwards presumes that you are ordering directly from the NHS Supply Chain Online Catalogue. If your trust uses an intermediary system or you are unsure, please contact your local procurement team for guidance.

## Process

**Step 1:** As the trust representative, log into the HeartFlow system using the link <a href="https://app.heartflow.net/">https://app.heartflow.net/</a> with your email address and password. If you do not have an account please contact your local administrator or <a href="https://app.teartflow.com">support@heartflow.com</a> for assistance.

| O HeartFlo          | w |
|---------------------|---|
| 6 <sup>-112</sup>   |   |
|                     |   |
| Report of proventif |   |
|                     |   |

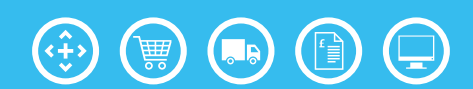

**Step 2:** After logging in you will see a case list for your trust. Filter on the left hand menu on **Completed** cases. The list of **Completed** cases can be filtered by clicking on the **STATUS** column header.

**Useful Tip** all the information on this page can be copied and pasted into an excel spreadsheet for further manipulation if required. A note will need to be made of the total number of **Completed** analysis from the previous month.

| HeartFlow  |              |       |             |             | Timbone |
|------------|--------------|-------|-------------|-------------|---------|
|            | PACIENT NAME | MINIO | ctisticy b. |             |         |
|            |              |       |             | 101312030   | 2, 30   |
| ATCAL      |              |       |             |             | 1 A 1   |
| Processing |              |       |             | 12:11:000   | J 30    |
| Renamed    |              |       |             | UZINETSER   | v 36    |
| Completed  |              |       |             | 12194-0028  | × 36    |
|            |              |       |             | 1204/2010   | v 10    |
|            |              |       |             | 12/05/25/29 | ar 30   |
|            |              |       |             | 01/30/2020  | er diri |
|            |              |       |             | 61/07/09/08 | - de .  |
|            |              |       |             | 410713030   | × 20    |
|            |              |       |             | INVATION.   | 2.44    |
|            |              |       |             | (kasada     | er 44   |
|            |              |       |             | INDER       | 2 Ju    |
|            |              |       |             | 10000000    | 0.462   |

**Step 3:** As the trust representative, you will now need to now navigate to <u>https://www.supplychain.nhs.uk/</u> and on the home page select **Online Catalogue and Ordering**.

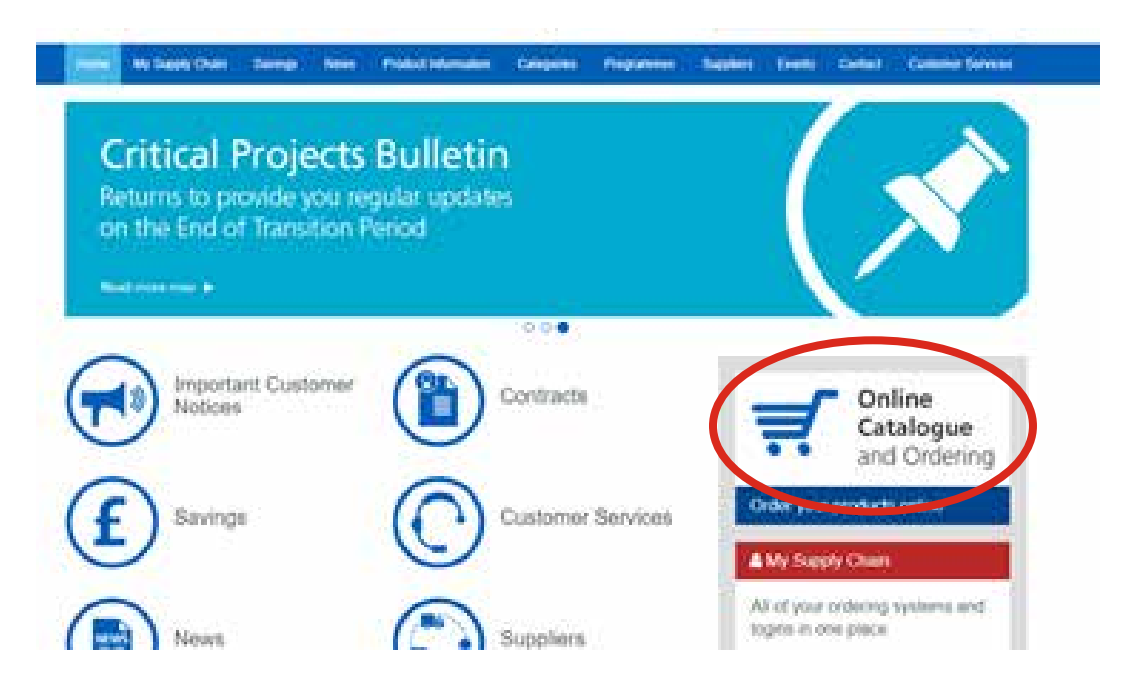

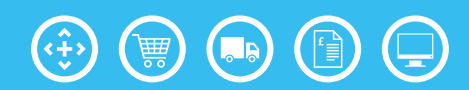

| NHS<br>Supply Chain                                                    | Search Q                                              |
|------------------------------------------------------------------------|-------------------------------------------------------|
| Home My Supply Chain Savings News Product Information Categorie        | Programmes Suppliers Events Contact Customer Services |
| We've acted on your feedback<br>and made changes to the online catalog |                                                       |

**Step 5:** Enter your username and password. If you do not have an account, please visit <u>https://www.supplychain.nhs.uk/createanaccount</u> to find out how to create one.

| NHS<br>Supply Chain |                         |
|---------------------|-------------------------|
| Log in              |                         |
| Usemame             |                         |
| Password            |                         |
| Back                | Login<br>Reset password |

**Step 6:** Search for the HeartFlow product, using **Heartflow** or **WAS000**, after you have logged in. The HeartFlow product's Eclass code is JAD.

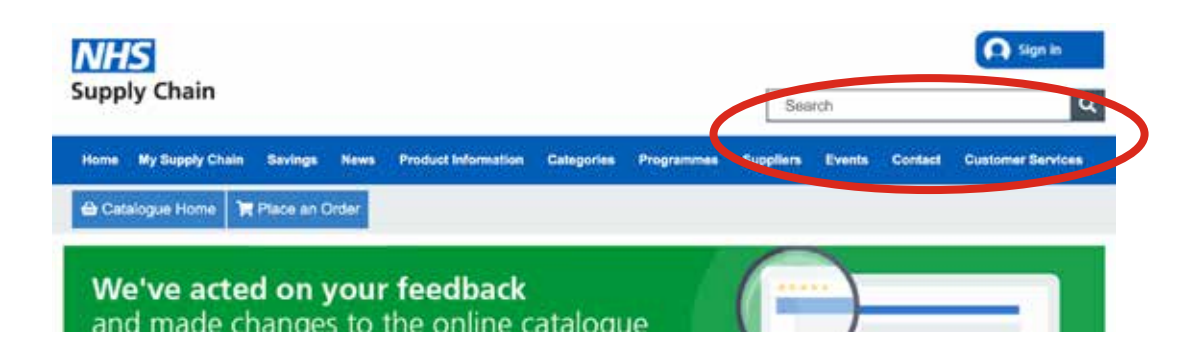

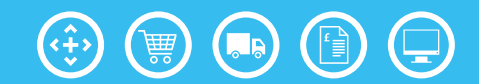

**Step 7:** The product will then load on the screen as shown below. **Add** to basket.

| earch products        |  |                                               |                                         |          |                            |  |  |
|-----------------------|--|-----------------------------------------------|-----------------------------------------|----------|----------------------------|--|--|
| Refine your search    |  |                                               |                                         |          | Abrease 4 - 4 and 4 member |  |  |
| Brand                 |  | Contraction of the                            | The second second                       | 1.00     |                            |  |  |
| HEARTPLOW LK (T)      |  | Page stan                                     | 10                                      | Update   |                            |  |  |
| Product Type          |  |                                               | 43010                                   |          | Ony* Price                 |  |  |
| Bloce (T)             |  | Omentary Software Services 4D FFR-CT Analysis |                                         |          | 0.002.00                   |  |  |
| Price Range (B1)      |  | GTI<br>LIN                                    | C: 40 FFR-GT<br>N:<br>tof its set titch |          | Add W                      |  |  |
| 501 - 1000 (1)        |  | ttra<br>Sug                                   | ed: HEARTFLOW UK<br>splier: HEARTFLOW U | งเมย     | Add Holperison             |  |  |
| Catalogue quick links |  |                                               |                                         |          |                            |  |  |
| Browse catalogue      |  | Sort ry                                       | Best Match                              | •        |                            |  |  |
| Framework contracts   |  | Page size                                     | 10                                      | + Update |                            |  |  |
| Latest products       |  |                                               |                                         |          | KOT SOUND IN               |  |  |
| Suspensional          |  |                                               |                                         |          | Export to excel            |  |  |

**Step 8:** Select your trust requisition point from the drop-down list selection.

| Local mi | Notes                                                                                                    |                        |               |           |          |            |   |
|----------|----------------------------------------------------------------------------------------------------|------------------------|---------------|-----------|----------|------------|---|
| NPC      | Description                                                                                                    | Earliest delivery date | Unit<br>Innun | Pricing   | Line sty | Line value | 3 |
| W65000   | Software Bennos<br>40 FFR-CT Analysis<br>D III<br>Brand: HEARTFLOW LK<br>GTM.<br>MPC: 40 FFR-CT<br>Supplied by: HEARTFLOW UK LTD<br>Notes: |                        | Each          | 1 10<br>1 |          | 612.00     | 3 |
| NPC      |                                                                                                    |                        |               | Te        | tal 1    | 612.00     |   |

**Checkout now** to order your product. **Please note:** As this product is a service and ordered retrospectively, the delivery date will not be allocated.

## Next steps:

If you have any further queries relating directly to this product, please contact our Medical IT team: <u>MedicalIT@supplychain.nhs.uk</u>

For further information on setting up an account to log into the catalogue, please visit <u>https://www.supplychain.nhs.uk/createanaccount</u>

Should you require any support with placing an order please contact our IT Helpdesk at <u>CSHelpdesk@supplychain.nhs.uk</u>

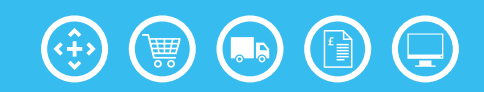